## **I – 9 Instructions**

| To access I9 type in URL:<br>http:// <u>www.newi9.com</u>                                                                                                 | A service of TALX Corporation. TALX                                                                                                    |
|----------------------------------------------------------------------------------------------------|----------------------------------------------------------------------------------------------------|
| Input the Employer Code: 13049<br>Press                                                                                                    | We come to new I 9.com!         Single and fast to create a new 1-9         Single and fast to create a new 1-9         Start by entering your employer's name or code         Start by entering your employer's name or code         On the right.         Barne More   Demo and Tutoral   Security         Image: Security of the right of the right of the                                                                                                    |
| Enter the text that appears in the box – this<br>is for added security.<br>Click Continue                                                                 | Login Instructions         Value of the back display         28 Instructions         28 Instructions         28 Instructions         Dembardier Learjet, Inc.         Enter the text above         apbyr         Continue                                                                                                    |
|                                                                                                    | Terms and Conditions 🖾 Copyright © 2012 TALX Corporation. All Rights Reserved                                                                                                    |
| Enter I-9 information in Section 1.                                                                                                    | Hame 🗆 Privacy Policy 🖾 Help 🖾 Lagant 🖾                                                                                                    |
| <b>Note:</b> for help in completing this section, click the blue link for I-9 Instructions.                                                               | Employment Eligibility Verification       USUB         Department of Hemeland Security       Diagona         Description       Diagona         Diagona       Diagona         Diagona                                                                                                    |
| E-Mail Address & Telephone Number <u>are</u><br>optional                                                                                                  | Date of prim U.S. Social Booling Function C. SSN Applied For Distribution (mm:ddSyppy) C. SSN Applied For Distribution (mm:ddSyppy)                                                                                                    |
| Note: Bombardier Staff will provide the<br>Location to enter. (If your location is GMC-<br>US, SSN is NOT required.)                                      | Location Larm aware that federal law provides for imprisonment and/or fines for false statements or use of talse documents is connection with the completion of this form. Latest.under penalty of perjury, that I am (check one of the following): C A clique of the United States A contract mational of the United States (pee instructions) A alow of permanent resident. (Hein Registration NumberUSOI Shumber): C A alow of the united resident (equivalent data): C A law of the manent resident. (Hein Registration data): C A alow of the United States (pee instructions) C A alow of the united resident (equivalent data): C A alow of the united resident (equivalent data): C A alow of the resident data): C A alow of the united resident data (equivalent data): C A alow of the resident data): C A alow of the resident data (equivalent data): C A alow of the united resident data): C A alow of the united resident data (equivalent data): C A alow of the united resident data): C A alow of the united resident data (equivalent data): C A alow of the united resident data): C A alow of the united resident data (equivalent data): C A alow of the united resident data resident data): C A a |
| Click Continue                                                                                                    | Employee obtained Form 1-946-94A number within the U.S. or entered the U.S. without a foreign passoon (see instructiona)      Preparer and/or Translator Certification (To be completed and signed if Section 1 is prevend by a person other than the employee.)                                                                                                    |
| Note: A message will appear at the top of<br>the page if any required information is<br>missing. All missing information will be<br>highlighted in green. | Catal Name (Sweet Name)  Address (Street Name)  Address (Street Name)  City of Texn  Catal Tame (Sweet Name)  Catal Tame (Sweet Name)  Catal Tame |

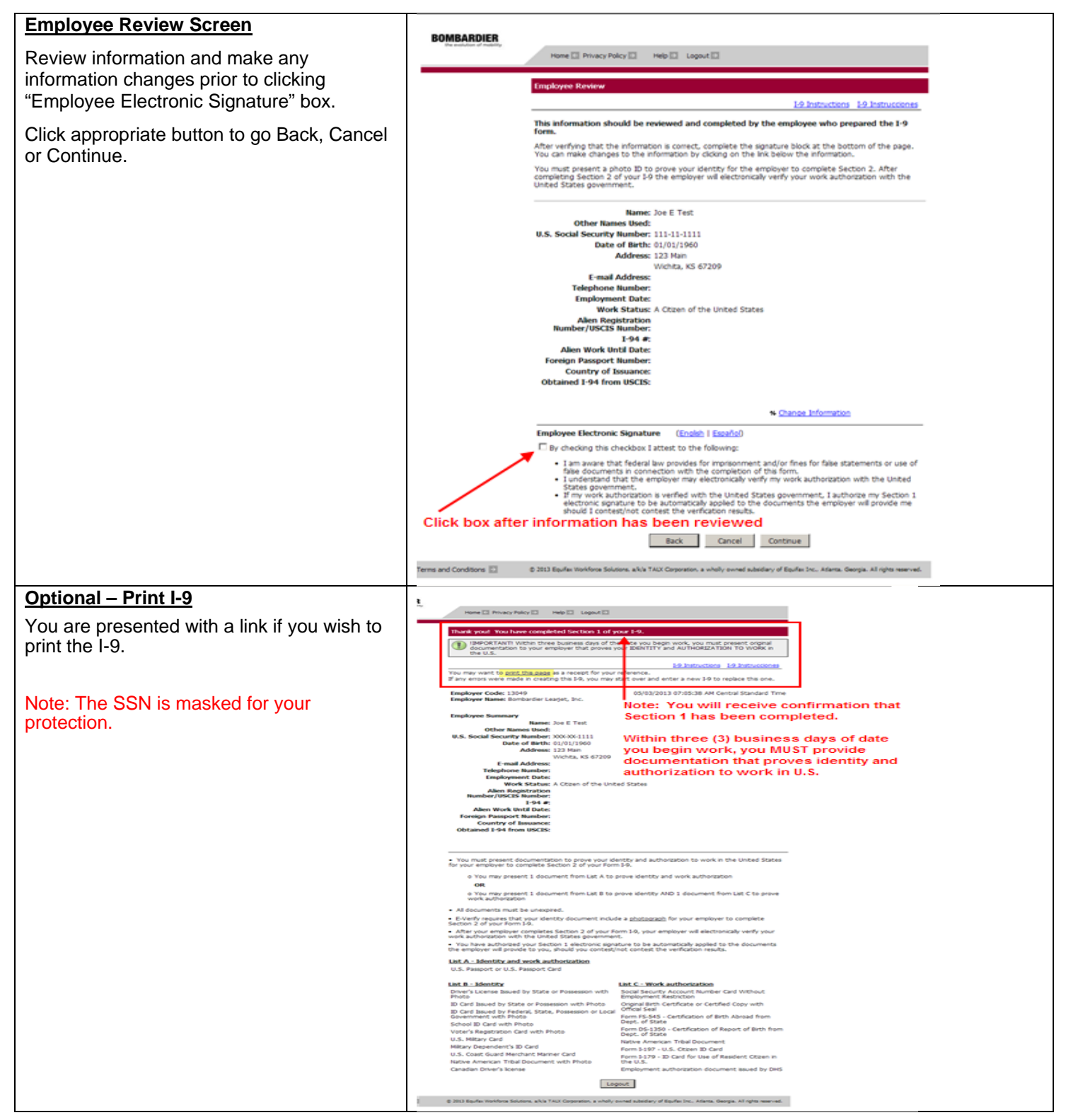

In addition, you will see a list of documents that you will select from to present to Bombardier Staff on or before your first day of employment.

(Section 2 is completed with Employer at a later date). The list of documents varies according to the citizenship status that they entered in Section 1 of the I-9.

Note: If you will not be meeting face to face with Bombardier staff, you will be required visit a "pan" (Performance Assessment Network) center. Instructions for making an appointment will be given by Bombardier staff.

Click Logout

Section 1 - Employee Information and Verification is complete!